## 【ご家庭でのタブレットの接続方法】

- ※ご家庭の Wi-Fi 接続にパスワード入力が必要になりますので、準備してくだ さい。(ルーター本体の背面等に記載されています)
- ①タブレットを開くと、電源が入ります。その後、「ネットワークは利用できません」と画面に出てきますので、ご家庭の接続先を探してタッチしてください。

| < R5                                           |                                                              |                           |
|------------------------------------------------|--------------------------------------------------------------|---------------------------|
| ÷                                              | Buffalo & CDA0     Buffalo & CDA0                            |                           |
| ネットワークは利用できま<br>せん                             | 🗣 atem-63206d-a                                              |                           |
| お使いの Chromebook にログインするにはインターネ<br>ットに接続してくたさい。 | <ul> <li>FBAA3F641009-26</li> <li>1044003F6CD4-26</li> </ul> |                           |
|                                                | <ul> <li>FBAA3F641009-56</li> <li>DIRECT-BC03B886</li> </ul> |                           |
|                                                | ♥ 903248E0CADC-3G                                            |                           |
|                                                | ♥ FG40238-0610-bg                                            | この中にご家庭で使用<br>されている接続先が出て |
| ■ Chromebook は g.uels.ed.jp によって管理されています       |                                                              | きますので,タッチをし<br>てください。     |

②「wifi ネットワークへの接続」の画面になります。wifi 接続に必要なパスワードを入力して、接続ボタンを押します。

| K #6                                                     |                                                                                           |                                                     |
|----------------------------------------------------------|-------------------------------------------------------------------------------------------|-----------------------------------------------------|
| 2                                                        | Buffalo G-CDAD                                                                            |                                                     |
| ネットワークは利<br>せん<br>が使いの Chromebook にログインチ<br>ットに接続してくたさい。 | Wi-Fi ネットワークへの接続<br>SSD<br>Biffalo O-CDAQ<br>セミュリティ<br>PSK (WFA または SSM)<br>パスフード         |                                                     |
|                                                          | LOFY(HAUROL-サービンのホンドワージの使用を許用する<br>キャンセル (単)<br>Bit Chromebook (La uela ed b によって使用されています | <ul> <li>パスワード入力が終わ</li> <li>ったら,接続を押します</li> </ul> |

③『「chromebook」へのログイン』という画面がでてきたら,sから始まる メールアドレスを半角で入力し、次へを押します。

| < R5                                                |                                                                             |
|-----------------------------------------------------|-----------------------------------------------------------------------------|
| Google<br>「Chromebook」へのログイン<br>電話メインgeneration, BN |                                                                             |
| メーカプドレスを入力してにたまい.<br>[<br>メールプドレスを忘れた場合             | @gumined.p                                                                  |
| L: Chromebook はg.uvda×d.piによって展現されています              | Google アカウント<br><b>s 000000</b> @g.ueis.ed.jp の<br><u>@前の英数字を入力</u> してください。 |
|                                                     |                                                                             |

④自分のパスワードを半角で入力します。入力したら次へを押します。

| Google                 |                               |       |  |
|------------------------|-------------------------------|-------|--|
| 🔮 t486566@g.vois.od.jp |                               |       |  |
|                        |                               |       |  |
| □ パスワードを表示します          |                               |       |  |
| パスワードをお忘れの場合           |                               |       |  |
|                        |                               |       |  |
| te Chro                | mebook は q uels.ed.jp によって管理さ | れています |  |

⑤画面右下の Wi-Fi アイコンが、下の画面のような 状態になれば、接続完了です。

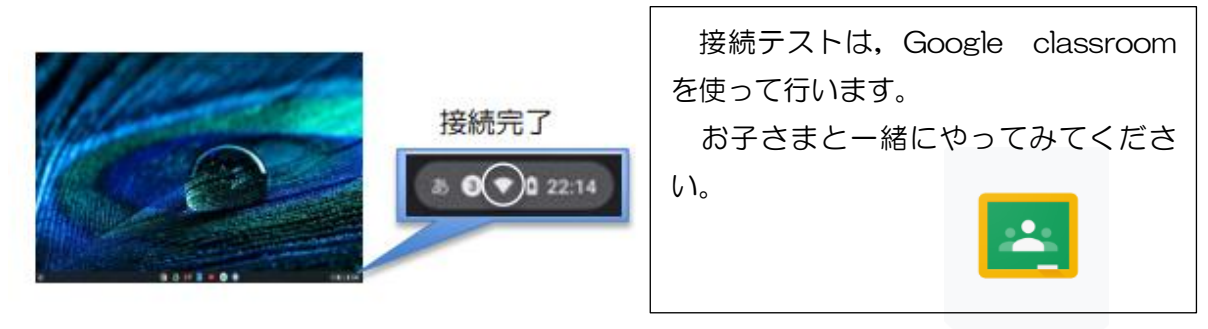